# Intermediate Game Production

using Sc

## **Bonus Points**

### By the end of each task I should know how to...

- Task 1 make sprites appear and disappear
- Task 2 make sprites disappear to random times
- Task 3 make sprites appear randomly in different places on the stage.

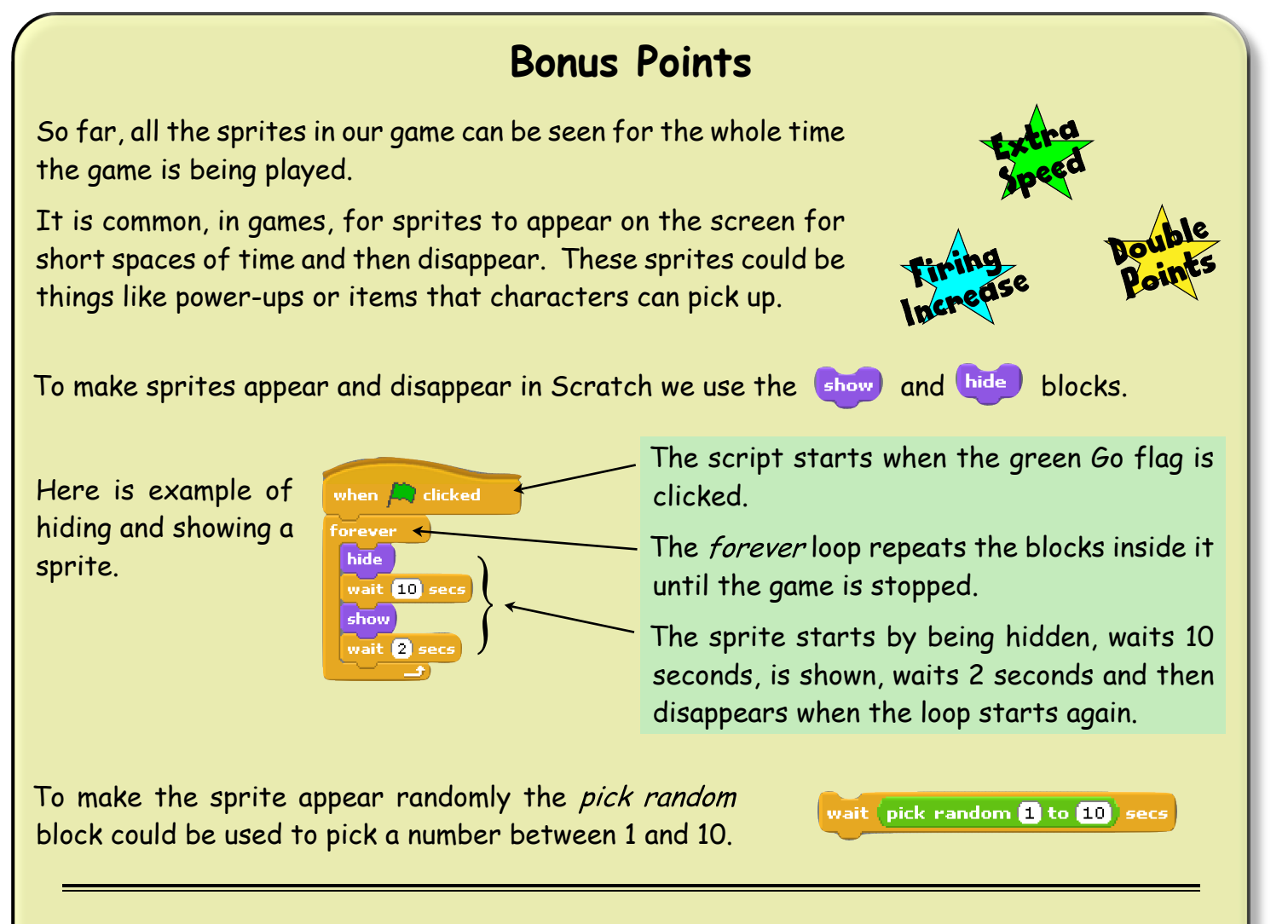

You should attempt **all** of the tasks below **in order**. Remember - these tasks are designed to make you solve problems yourself. Do not look at the solutions unless you absolutely have to!

- Task 1 Use the show, hide and random blocks to make a 'bowl of Cheesy Puffs' sprite appear, on the stage, randomly every 1 to 10 seconds. If the shark catches the cheesy puffs in time the player gets a 50 point bonus.
- Task 2 Use the random block to make the cheesy puffs disappear at random times.
- Task 3 Use a combination of the go to x: 0 y: 0 and pick random 1 to 10 blocks to make the cheesy puffs change where they appear on the stage. Note - you will have to think of minimum and maximum x and y numbers.

## **Bonus Points**

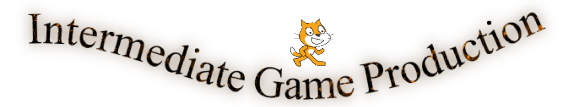

### **Bonus Points (solutions)**

#### Task 1

Add the cheesy puffs sprite to the game (you'll find it in the 'Things' folder). 😿 🖄

Now create the script for the cheesy puffs shown below.

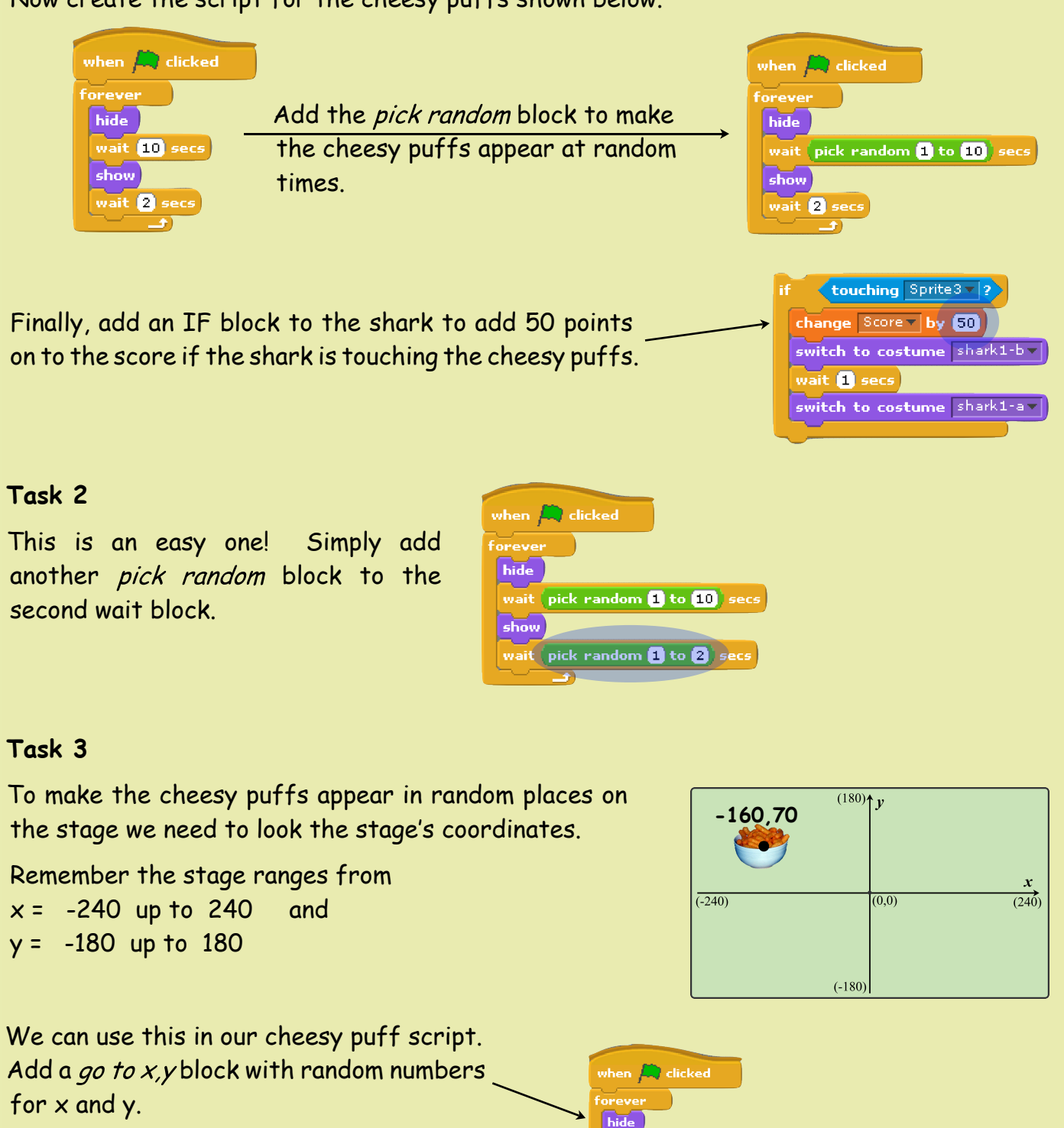

Note that the x and y numbers do not go right to the edge of the stage or some of the cheesy puff sprite would disappear off the edge of the stage.

| 1 | when A clicked                                                                                                    |
|---|----------------------------------------------------------------------------------------------------|
| - | forever the second second se |
|   | wait pick random 1 to 10 secs                                                                                                    |
|   | go to x: pick random -200 to 200) y: pick random -140 to 140)                                                                                                    |
|   | show                                                                                                    |
|   | wait pick random 1 to 2 secs                                                                                                    |
|   |                                                                                                    |